## How to pull your program's student membership roster

Step 1: Log into your ADHA account at http://mymembership.adha.org If you need help accessing your account, please email member.services@adha.net or call 312-440-8900. If you are not a member, please do not create a new account. Contact us and we'll provide your login information.

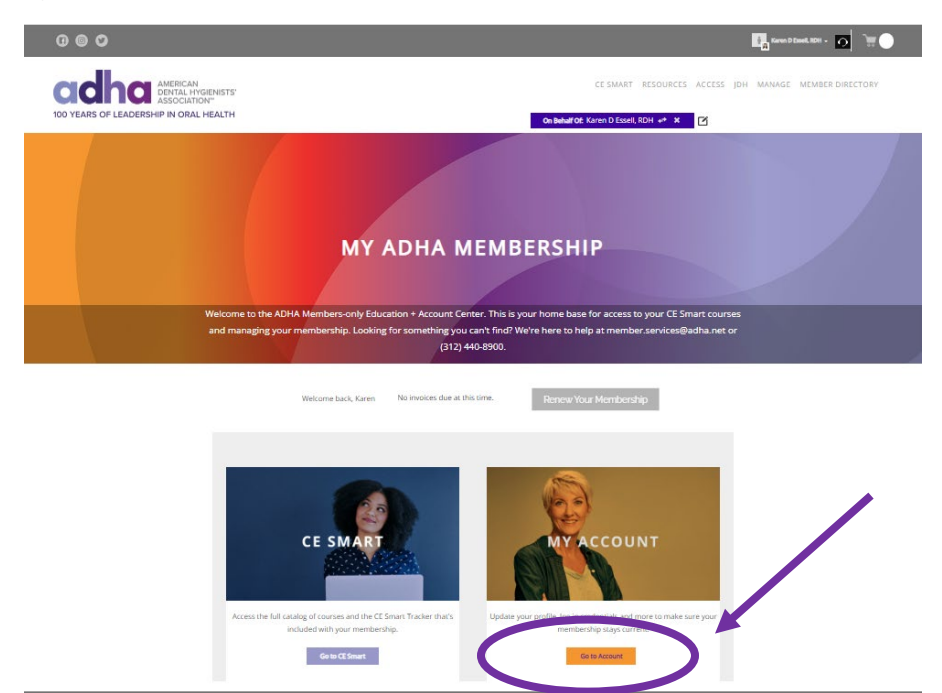

Step 2: Go to "My Account"

Step 3: Click on DH Program Roster tab

|                                                                            |                                               |                                      | Karen D Essell,        | RDH - 🔿 🔭 🔵               |
|----------------------------------------------------------------------------|-----------------------------------------------|--------------------------------------|------------------------|---------------------------|
| AMERICAN<br>DENTRAL HYGIENISTS'<br>ACCOLLATOR OF LEADERSHIP IN ORAL HEALTH | CE SMART RE                                   | ESOURCES ACCESS                      | JDH MANAGE             | MEMBER DIRECTORY          |
| Karen D Essell, RDH                                                        |                                               | On Be                                | ehalf Of: Karen D Esse | ell, RDH 🛹 🗶 🗹            |
| @<br>Primary Position<br>Educator                                          | My Details My<br>My Communities<br>My Details | Billing Recent AND<br>DH Program Ros | ter /EU Transcr        | g Events<br>ript<br>۞ 🖋 🛦 |
|                                                                            | First Name                                    | Karen                                | Middle Name            | D                         |
|                                                                            | Last Name                                     | Essell                               | Maiden Name            | Krueger                   |
| $  \bigcirc$                                                               | Home phone                                    |                                      | Work phone             |                           |
| Preferred Billing                                                          | Mobile Phone                                  |                                      | Birth Date             |                           |
|                                                                            | Primary Position                              | Educator                             | Designation            |                           |
|                                                                            | Join Date                                     | 1/1/1988                             | Paid Through           | 12/31/2023                |
|                                                                            | Exclude from Member<br>Search                 | No                                   | ADHA ID                |                           |

Step 4: View and/or export your student membership roster.

It's that easy! If you have any questions, please email <u>student.relations@adha.net</u>.